## 第2章 パスワード変更

## 1.パスワード変更

現在のパスワードの変更ができます。

## 操作手順注意》

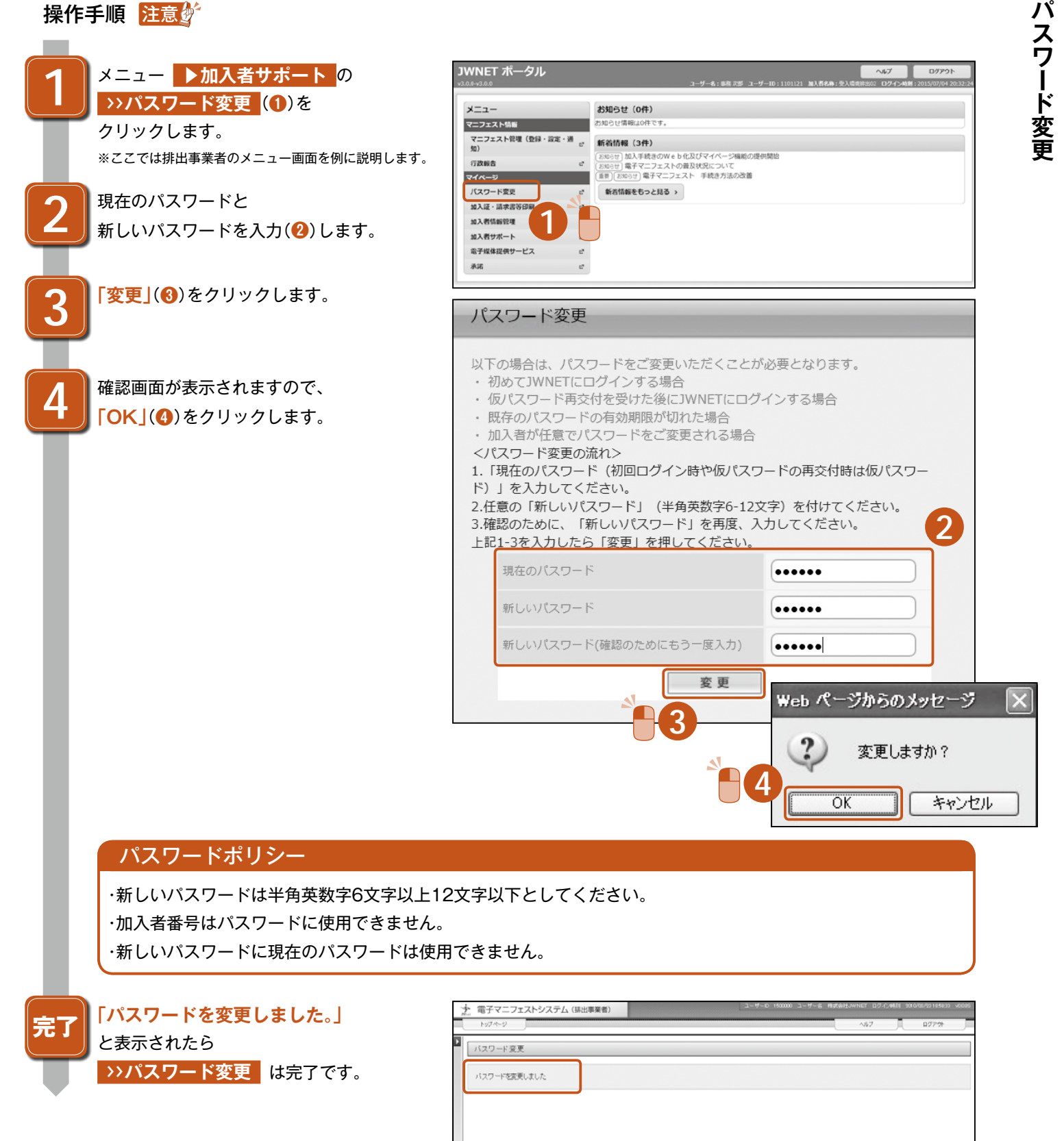

2